## Add a Secondary Device to DUO

You may want to add additional devices in your Duo profile. For example, you could add a land-line phone as a backup method to use with Duo. There are a few options as noted in the screenshots, and you can add multiple "devices".

Connect (https://myappsduo.uchealth.org)

Login using your Windows Credentials

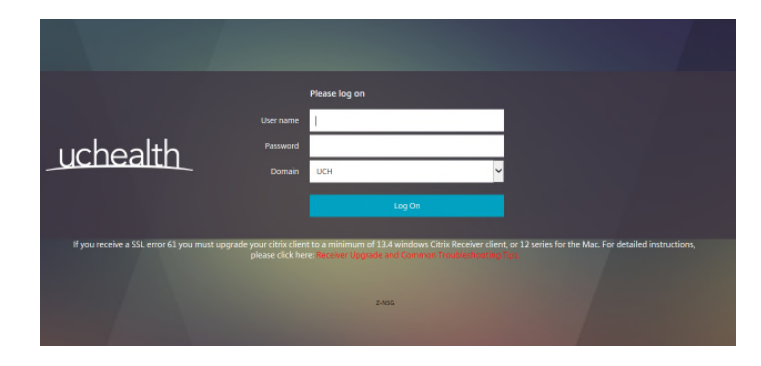

On the DUO Authentication Method Screen, select My Settings & Devices

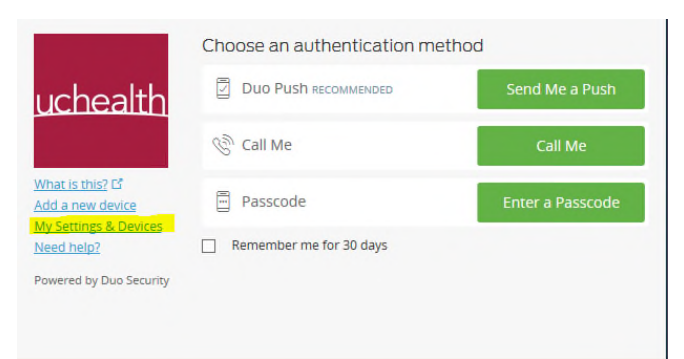

On the My Settings & Devices page, select your method of PUSH.

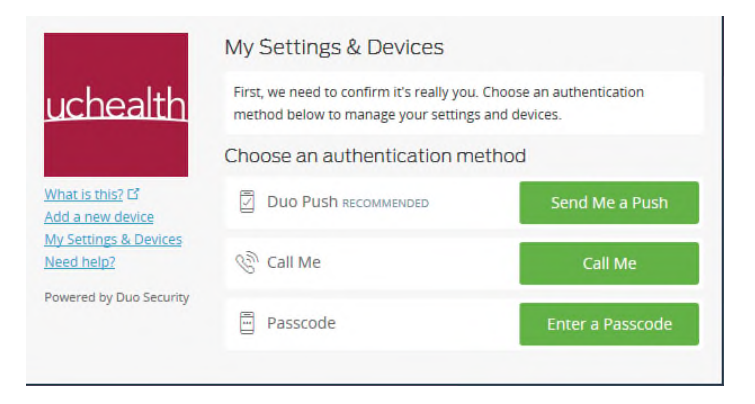

Accept the Push to your mobile Device. You will then be able to click on Add another Device

|                                     | My Settings       | & Devices                     |                |
|-------------------------------------|-------------------|-------------------------------|----------------|
| uchealth                            | 🛱 Android 3       | 03-905-8876                   | Device Options |
|                                     | + Add another dev | rice                          |                |
| What is this? 다<br>Add a new device | Default Device:   | Android 303-905-8876          |                |
| My Settings & Devices<br>Need help? | When I log in:    | Ask me to choose an authentic | ation method   |
| Powered by Duo Security             |                   |                               |                |
|                                     | Back to Login     | Saved                         |                |

Select the type of Device you are adding in the following screen. The Security Key option at the bottom is <u>not</u> a currently available option for UCHealth.

|                         | What type of device are you adding?   |  |
|-------------------------|---------------------------------------|--|
| uchealth                | Mobile phone RECOMMENDED              |  |
|                         | Tablet (iPad, Nexus 7, etc.)          |  |
|                         | C Landline                            |  |
| What is this?           | Security Key (YubiKey, Feitian, etc.) |  |
| Add a new device        | Requires Chrome to use Security Keys. |  |
| My Settings & Devices   |                                       |  |
| Need help?              | Back Continue                         |  |
| Powered by Duo Security |                                       |  |
|                         |                                       |  |
|                         |                                       |  |

Enter the Phone Number

| í | Enter your phone number     |                                     |
|---|-----------------------------|-------------------------------------|
|   | United States               | uchealth                            |
|   | +1 Example: (2011) 224-5678 | What is this? 🗗                     |
| ٦ | Extension:                  | My Settings & Devices<br>Need help? |
| _ |                             | Powered by Duo Security             |
|   | Back Continue               | Powered by Duo Security             |

Then click on the box to verify the number you entered is correct, then click continue

You can also select with device is the default Device, click continue to login once you are done modifying your devices.

You will now have a device drop down box on the push screen in which you can choose which device to use when sending the Notification.

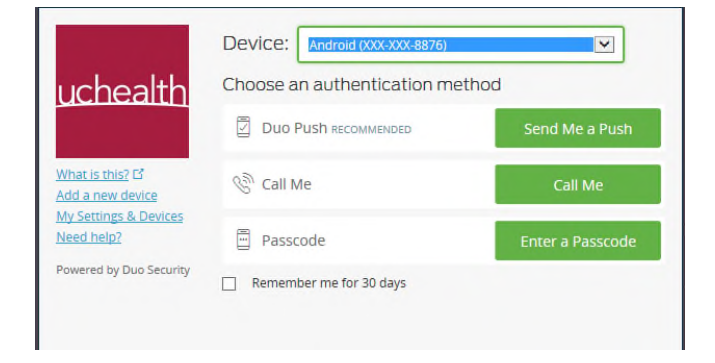